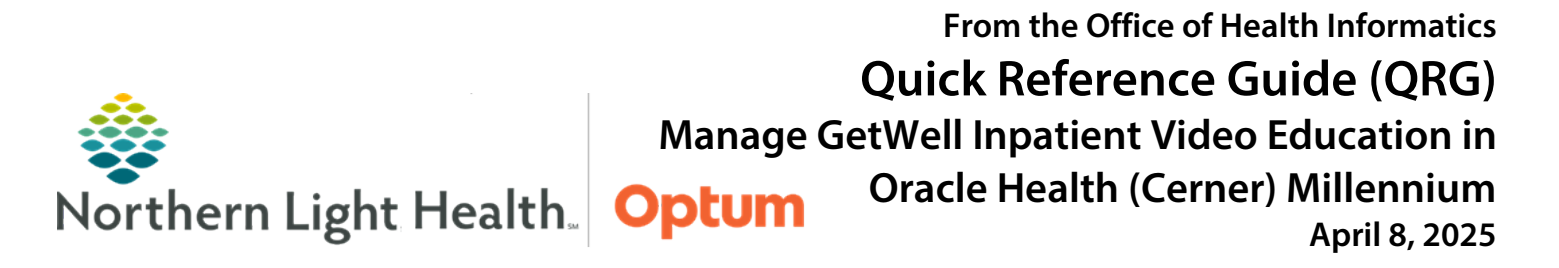

This Quick Reference Guide (QRG) demonstrates managing GetWell Education in Oracle Health (Cerner) Millennium.

## Common Buttons & Icons

| Add Education | Add Education button |
|---------------|----------------------|
| 0             | Plus icon            |
| )             | Cart icon            |
| 📜 View Cart 🚺 | View Cart button     |
| ÷             | Trash Can icon       |
| Save          | Save button          |
| - 5           | Activities icon      |
| Document      | Document button      |
| 1             | Sign icon            |

# Add GetWell Education

Add Education Sets

- > From the department's MPage:
- **<u>STEP 1</u>**: Click **GetWell Inpatient** from the component's menu.
- **<u>STEP 2</u>**: Click **Add Education**. The Add Education screen displays.
- <u>NOTE</u>: The Education Sets tab displays by default, showing education suggestions based on patient documentation.
- **<u>STEP 3</u>**: Click the + icon in the set row to add all the education in the set.
  - Click the set title to expand the set.
  - Click the + icon in the education row to add individually.
  - Once education is added to the cart, the + icon updates to the Cart icon.
- **<u>STEP 4</u>**: Once all education is added, click **View Cart**.
- **<u>NOTE</u>**: Use the Trash Can icon to remove any unwanted education.
- STEP 5: Click Save.

# <u>NOTE</u>: The Cart window automatically closes. When reopening the Cart window, confirm the education was successfully added.

### Search and Add Additional Education

From the GetWell Inpatient component:

- **<u>STEP 1</u>**: Click **Add Education**. The Add Education screen displays.
- **<u>STEP 2</u>**: Click the **Library** tab.
- **<u>NOTE</u>**: Scroll through the topics or use the Search Library field to find the desired education.
- **<u>STEP 3</u>**: Click the + icon in the education row to add.
  - Click the set title to expand the set.
  - Click the + icon in the education row to add individually.
  - Once education is added to the cart, the + icon updates to the Cart icon.
- **<u>STEP 4</u>**: Once all education is added, click **View Cart**.
- **<u>NOTE</u>**: Use the Trash Can icon to remove any unwanted education.
- STEP 5: Click Save.
- <u>NOTE</u>: The Cart window automatically closes. When reopening the Cart window, confirm the education was successfully added.

#### **Review Comprehension**

#### From the department's MPage:

- STEP 1: Click Menu.
- **<u>STEP 2</u>**: Click **Interactive View and I&O**.
- **<u>STEP 3</u>**: Click the appropriate band in the left pane; then, click **Patient-Indicated Smart App Responses**.
- **<u>STEP 4</u>**: Review the patient's responses.
  - If the patient indicated comprehension, nothing further is needed.
  - If the patient has further questions, complete Education Follow Up using the steps below.

#### **Complete Education Follow Up**

From the patient's chart:

- **<u>STEP 1</u>**: Click **CareCompass** in the action toolbar.
- **<u>STEP 2</u>**: Click the **Activities** icon for the appropriate patient.

- **<u>STEP 3</u>**: Click the **GetWell Education Follow Up** activity.
- **<u>STEP 4</u>**: Click **Document**. The assessment displays in Interactive View and I&O.
- **<u>STEP 5</u>**: Complete documentation as appropriate for the patient; then, click the **Sign** icon.
- **<u>NOTE</u>**: Use the Back icon to return to the department's MPage.

#### **Review Medication Education**

- From the department's MPage:
- **<u>STEP 1</u>**: Click **Documents** in the components' menu.
- **STEP 2:** Click **Education Note**.
- **<u>STEP 3</u>**: Review the information as needed; then, click the **X** Close button to close the preview pane.